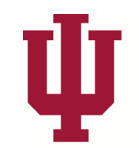

# **INDIANA UNIVERSITY**

OFFICE OF THE EXECUTIVE VICE PRESIDENT FOR UNIVERSITY ACADEMIC AFFAIRS

University Transfer Office

07-23-2018

# **Test Credit Processes**

Test Credits come in many different forms, from AP to DSST and placement tests. For our current purposes we will focus on external test credits being transferred into IU. The majority of test credit information is brought in electronically from Educational Testing Service (ETS) and is then pulled automatically onto a student's records and test credit rules are applied if they exist. Even though the majority of the parts of the process are done electronically or automatically, it can always be adjusted manually if needed, as is shown in this process manual.

The three main pages in SIS that are used in this process are:

- 1. Test Results page houses tests that student has taken.
- 2. Test Credit-Automated articulations are applied to the test credit and posted to a student's record.
- 3. Test Transfer Rules Test credit rules are created in this page which can then be pulled over into Test Credit-Automated.

All three pages are necessary for the automation, articulation and posting of test credit to a student's record. As we move through this process, each page will be explained in detail and all roles will be described. This walkthrough is primarily intended for transfer specialist but can still benefit anyone working with test credit. While most parts of the process are automated, knowledge of all areas involved in test credit is useful for fixing errors and understanding how they appear on a student's record.

# Part 1: Test Types

This process always starts by a student taking some sort of test or exam. There are many different types that they can take and each IU campus has their own standards when it comes to accepting the credit. Below is a list of the most popular exams transferred into IU.

- Advanced Placement (AP) Examinations
  - o <u>38 exams</u> in six subject areas, offered by College Board.
  - Assess a student's college-level knowledge, skills and abilities.
- College Level Examination Program (CLEP)
  - o <u>33 CLEP Exams</u> in five subject areas, offered by College Board
  - Assess a student's college-level knowledge and designed to correspond to onesemester courses, although some tests correspond to full-year or two-year courses.
- DSST exam
  - More than <u>30 exams</u> in college subject areas.
  - Helps give college credits for learning acquired outside a traditional classroom.

- SAT Subject Tests
  - <u>Standardized test</u> widely used for college and are high school-level tests that reflect the high school curricula, offered by College Board.
- International Baccalaureate (IB) exams
  - o Measure the extent to which students have mastered advanced academic skills.
  - Six subject groups with many courses in each group
  - IB exams will appear as either IBH or IBS in Test Results. Only IBH is eligible to earn test credit.

#### Part 2: Test Results

The Test Results page in SIS is where tests are entered for students. The majority of the information entered on this page is done electronically through ETS, but it is possible to add and adjust is manually. The data entry on this page is managed and controlled by USSS. This is the first stage of awarding test credit to a student as it is reliant on the documents received from ETS and other official testing sources.

#### **Step 1:** Go to Test Results page.

The path is Main Menu  $\rightarrow$  Records and Enrollment  $\rightarrow$  Transfer Credit Evaluation  $\rightarrow$  Test Results

| Favorites Main Menu > Records and Enrollment > Transfer Credit Evaluation > Test Results      |
|-----------------------------------------------------------------------------------------------|
| Test Results                                                                                  |
| Enter any information you have and click Search. Leave fields blank for a list of all values. |
| Find an Existing Value                                                                        |
| - Search Criteria                                                                             |
|                                                                                               |
| D: =                                                                                          |
| Campus ID: =                                                                                  |
| National ID: =                                                                                |
| Last four of NID: =                                                                           |
| Last Name: begins with                                                                        |
| First Name: begins with                                                                       |
| Limit the number of results to (up to 300): 300                                               |
| Search Clear Basic Search Criteria                                                            |
| Figure 1                                                                                      |

#### Step 2: Enter Student ID and Search

If test scores have been added they will appear as seen below.

• Each Test ID has their own page. In the example below there are three different types of tests. Make sure you look through all pages when looking for a specific test type.

| udent N                                    | lame                 |                       |            |                                        |        | Stu                       | der | nt ID                                     | * 6                                     | r.              |                                         |   | OnBa  | se             |                 |              |         | _                      | _    |
|--------------------------------------------|----------------------|-----------------------|------------|----------------------------------------|--------|---------------------------|-----|-------------------------------------------|-----------------------------------------|-----------------|-----------------------------------------|---|-------|----------------|-----------------|--------------|---------|------------------------|------|
| ests                                       |                      |                       |            |                                        |        |                           |     |                                           |                                         |                 |                                         |   | -     |                |                 | End   Mey    | Al Bo   | R zers D               | Last |
| Test ID:                                   | P                    | Q                     | Advan      | ced Placemen                           | t Pro  | gram                      |     | R CI                                      | heckl                                   | ist Iten        | n Update                                |   |       |                |                 |              | -       | -                      | -    |
| Defaults f                                 | or Comp              | onents                |            |                                        |        |                           |     |                                           |                                         |                 |                                         |   |       |                |                 |              |         |                        |      |
|                                            |                      |                       | 1.00       |                                        | _      |                           | -   |                                           |                                         |                 |                                         |   |       |                |                 |              |         |                        |      |
| Test<br>Date:                              |                      |                       | E          | Data Source                            | к[     |                           | 1   | Acad                                      | Leve                                    | E               | -                                       |   |       |                |                 | _            |         |                        |      |
| Test<br>Date:<br>Test Com                  | ponents              |                       | B          | Data Source                            | e:[    | •                         | 3   | Acad                                      | Level                                   |                 |                                         |   |       | Personal       | e i Enst i Vie  | w Al   🏝   🐧 | i Fest  | 0 13 of 3 D            | Last |
| Test<br>Date:<br>Test Com                  | ponents<br>rent      | Score                 | Percentile | Data Source                            | E      | Data Source               |     | Acad                                      | Leve                                    | Letter<br>Score | Date Loaded                             |   | Index | Stnd<br>Admin  | e i Einst i Vie | w At   P     | i First | 0 <sub>13 of 3</sub> D | Leet |
| Test<br>Date:<br>Cost Com<br>*Compor<br>20 | ponents<br>sent      | Score<br>3.00         | Percentile | "Test Date<br>01/01/2016               |        | Data Source               | ,   | Acad<br>*Acad Level<br>Unknown            | T I I I I I I I I I I I I I I I I I I I | Letter<br>Score | Date Loaded                             | Ħ | Index | Stod<br>Admin  | e i Enst i Ve   | w.45 ₽       | i Fini  | E 13013 D              | Leet |
| Test<br>Date:<br>*Compor<br>20<br>237      | ponents<br>xest<br>Q | Score<br>3.00<br>2.00 | Percentile | "Test Date<br>01/01/2016<br>01/01/2016 | E<br>B | Data Source<br>ETS<br>ETS | •   | Acad<br>*Acad Level<br>Unknown<br>Unknown | •                                       | Letter<br>Score | Date Loaded<br>07/29/2016<br>07/29/2016 | H | Index | Strid<br>Admin | e i fand i vie  | w All P      | B First | 1 15013 L              |      |

- Credit cannot be given if the Data Source is Self-Rpted.
- If the Data Source is ETS, the test was entered electronically through ETS and is considered official.

**Step 3:** Contact your USSS representative if there are any issues with the data entry of the tests listed, so they can verify what has been entered and be proactive about similar issues in the future.

### Part 3: Test Credits-Automated

Test Credits-Automated is where the tests listed in Test Results are articulated and posted onto the student records. If test credit rules have been created, these will pull over automatically to the corresponding test. If the automatic process has not had time to run, or you are in a hurry, or there are no test credit rules for particular tests, it can all be fixed and updated on this page.

#### Step 1: Go to Test Credit-Automated

The path is Main Menu  $\rightarrow$  Records and Enrollment  $\rightarrow$  Transfer Credit Evaluation  $\rightarrow$  Test Credits-Automated.

Step 2: Enter the Student ID and Search.

• If your campus already has a test credit instance created for the student, skip to Step 5.

| Favorites Main Menu      | > Records and Enrollment > Transfer Credit Evaluation > Test Credits - Automated |
|--------------------------|----------------------------------------------------------------------------------|
| Test Credits             |                                                                                  |
| Enter any information yo | u have and click Search. Leave fields blank for a list of all values.            |
| Find an Existing Value   | Add a New Value                                                                  |
| - Search Criteria        |                                                                                  |
| ID:                      | begins with 🔻                                                                    |
| Academic Career:         | = ¥                                                                              |
| Academic Institution:    | begins with 🔻                                                                    |
| National ID:             | begins with 🔻                                                                    |
| Last Name:               | begins with 🔻                                                                    |
| First Name:              | begins with 🔻                                                                    |
| Limit the number of resu | ts to (up to 300): 300                                                           |
| Olares                   | Denis General 🕞 General Orienia                                                  |
| Search                   | Basic Search Qr Save Search Criteria                                             |
|                          |                                                                                  |
| _                        |                                                                                  |
| Find an Existing Value   | Add a New Value                                                                  |
|                          |                                                                                  |

**Step 3:** A new test credit instance will have to be created if no test credit instance is opened, or there is no instance for your campus.

- Click on *Add a New Value* and enter the Student ID, academic career (undergraduate) and academic institution (should populate with your campus).
- Once it is all entered hit *Add*.
- This should bring up a new test credit instance.

| lent Name                         | Student ID     | *                                        |               |
|-----------------------------------|----------------|------------------------------------------|---------------|
|                                   |                | <u>Find</u> <u>View All</u> <u>First</u> | 2 of 2 🕨 Last |
| Academic Career UGRD              | Undergraduate  |                                          | + -           |
| Academic Institution IUBLA        | Bloomington    |                                          |               |
| *Transcript Level Print on Offi 🔻 |                |                                          |               |
| rget Information                  |                |                                          |               |
| *Academic Program 📃 🔍             |                | 🖉 Include in GPA                         |               |
| Academic Plan                     |                |                                          |               |
|                                   |                | Find View All First 🚺 1 of               | f 1 🖸 Last    |
| *Articulation Term                |                | Fetch                                    | + -           |
| Status Test ID                    | Test Component | Equivalent Subject / Catlq Nbr           |               |
|                                   |                |                                          | —             |
| dd/View Comments                  |                |                                          |               |

**Step 4:** If the Test Credit Details page is blank, add the academic program and articulation term for the student.

- The academic program and articulation term have to match the student's record in order for the credit to post. You can find that information listed on IU Term Statistics page in SIS.
- Once both are entered hit Fetch. This will bring over the test exams listed on the Test Results page and will add the IU equivalent if there are test credit rules created.

| ent Nam      | ie                   |              |                | S              | tudent ID                         | *          |              |                      |                 |
|--------------|----------------------|--------------|----------------|----------------|-----------------------------------|------------|--------------|----------------------|-----------------|
|              |                      |              |                |                |                                   | Find       | View All Fin | <u>st</u> 🚺 2 of 2 🛛 | 2 <sub>La</sub> |
| Aca          | demic Ca             | reer         | UGRD           | Undergraduate  |                                   |            |              | Ŀ                    | + -             |
| Academ       | nic Institu<br>*Mode | ition<br>Nbr | IUBLA          | Bloomington    |                                   |            |              |                      |                 |
| ^1ra         | nscript L            | ever         | Print on Om V  |                |                                   |            |              |                      | _               |
| *Acade<br>Ac | mic Prog<br>cademic  | ıram<br>Plan | BUS1 Q         | Business Under | graduate                          | 🗹 Ir       | nclude in Gl | PA                   |                 |
| *Artic       | culation 1           | Term         | 4148 🔍         | Fall 2014      | F                                 | Find   Vie | w All First  | 1 of 1 D La          | ast<br>-        |
| Group        | <u>Status</u>        |              | <u>Test ID</u> | Test Component | Equivalent Subject /<br>Catlg Nbr |            |              | Lock                 |                 |
| 3 A          | cepted               | 6            | AP             | 66             | MATH-UN 100                       | 🖄 🗙 -      | •            |                      |                 |
| 14 N         | o Rule               | 6            | PLTBL          | UD185          |                                   | 1          | <u> </u>     |                      |                 |
| 15 N         | Rule                 | 6            | PLTBL          | UD195          |                                   | 1          |              |                      |                 |
| .dd/View C   | Comment              | 2            |                |                |                                   |            |              |                      |                 |
|              | Peturn to            | Sear         | ch             |                |                                   |            | Add          | - Undate/Di          | isplav          |

**Step 5:** Check articulations and add or update any according to the approved equivalency based on the score received.

- Not all tests will have an equivalency.
- Not all test credit rules created will have an instance for all possible scores received for a test.
- To add/update an equivalency, click on the Edit Equivalency Course , which will open up the Equivalent Course Information page.

|                |                                                                                                    |                                                                                                    |                                                                                                    | OK                                                                                                    |
|----------------|----------------------------------------------------------------------------------------------------|----------------------------------------------------------------------------------------------------|----------------------------------------------------------------------------------------------------|----------------------------------------------------------------------------------------------------|
| o Adva         | nced Placement Program                                                                                                    |                                                                                                    |                                                                                                    |                                                                                                    |
| Calcu          | ilus AB                                                                                                    |                                                                                                    |                                                                                                    | Cancel                                                                                                    |
| /01/2014       | Test Score                                                                                                    | 3.00                                                                                                    |                                                                                                    |                                                                                                    |
| rs -           | Percentile                                                                                                    |                                                                                                    |                                                                                                    |                                                                                                    |
|                |                                                                                                    |                                                                                                    |                                                                                                    |                                                                                                    |
| se ID 065214 🔍 | MATH UNDISTRIBUTED                                                                                                    | -100 LEVEL                                                                                                    |                                                                                                    | Clear                                                                                                    |
| r Nbr 🔤 🔍      | MATH-UN 100                                                                                                    |                                                                                                    |                                                                                                    |                                                                                                    |
| heme UGD 🔍     | Undergraduate Grading S                                                                                                    | chomo                                                                                                    | Valid Attempt                                                                                                    |                                                                                                    |
| Basis TRN Q    | Transfer Grading Basis                                                                                                    | Scheme                                                                                                    | Earn Credit                                                                                                    |                                                                                                    |
| Grade T        |                                                                                                    |                                                                                                    | Include in GPA                                                                                                    |                                                                                                    |
|                | TRANSFERRED                                                                                                    |                                                                                                    | Units Att Yes                                                                                                    |                                                                                                    |
| erred 3.000    | Grd Pt/Unt                                                                                                    | 2.000                                                                                                    |                                                                                                    |                                                                                                    |
| Code           |                                                                                                    |                                                                                                    |                                                                                                    |                                                                                                    |
| ation Q        |                                                                                                    |                                                                                                    |                                                                                                    |                                                                                                    |
|                | Calcu<br>/01/2014<br>S<br>se ID 065214 Q<br>r Nbr 1Q<br>heme UGD Q<br>3asis TRN Q<br>create T Q<br>erred 3.000<br>Code Q<br>ation 0 | Calculus AB<br>/01/2014 Test Score<br>'S Percentile<br>se ID 065214 A MATH UNDISTRIBUTED<br>r Nbr 1 MATH-UN 100<br>heme UGD Undergraduate Grading S<br>Basis TRN Transfer Grading Basis<br>irade T T TRANSFERRED<br>erred 3.000 Grd Pt/Unt<br>Code Q | Calculus AB<br>/01/2014 Test Score 3.00<br>S Percentile<br>se ID 065214 MATH UNDISTRIBUTED-100 LEVEL<br>r Nbr 1 MATH-UN 100<br>HATH-UN 100<br>Undergraduate Grading Scheme<br>Basis TRN Transfer Grading Basis<br>Grade T TRANSFERRED<br>erred 3.000 Grd Pt/Unt 2.000<br>Code Q | Calculus AB<br>/01/2014 Test Score 3.00<br>S Percentile<br>se ID 065214 MATH UNDISTRIBUTED-100 LEVEL<br>r Nbr 1 MATH-UN 100 Volid Attempt<br>heme UGD Undergraduate Grading Scheme E Larn Credit<br>3asis TRN Transfer Grading Basis Include in GPA<br>grade T T TRANSFERED Units Att Yes<br>Code Q<br>ation 0 |

- There are two sections on the Equivalent Course Information page: Test Credit and Equivalency Course
  - Test Credit shows the test that is being evaluated and having an articulation set up. This is where the Test ID, Component, Test Date and Test Score can be found to help in the process.
  - Equivalency Course is the IU side of the articulation. Use the Magnifying glass to find the correct Course ID. Once it is selected the course defaults will pull over and populate the rest of the necessary fields. Make sure the amount of credits given match what your campus assigns for the Test Score the student received.
- Once all the necessary fields are entered, click OK and it will take you back to the Test Credit Details page.
- If the test equates to two IU Courses, on the Test Credit Details page, click the green plus sign and a new Equivalent Course Information page will open to enter the second course. This is how it will look after the second course is added.

|                |               |      |                |                |                                   |       | Fir | <u>nd  </u> V | iew All | Fire | st 🔳 | 1 of 1      | Las |
|----------------|---------------|------|----------------|----------------|-----------------------------------|-------|-----|---------------|---------|------|------|-------------|-----|
| *Ar            | ticulation    | Term | 4148 🔍         | Fall 2014      |                                   | Fetch | 1   | Su            | bmitte  | d    |      |             | + - |
| * <u>Group</u> | <u>Status</u> |      | <u>Test ID</u> | Test Component | Equivalent Subject /<br>Catlq Nbr |       |     |               |         |      |      | <u>Lock</u> |     |
| 1              | Accepted      | 0    | AP             | 66             | MATH-UN 100                       | 1     | ×   | €             | Î       |      |      |             | -   |
|                |               |      |                |                | MATH-UN 100                       | 1     |     |               | Î       |      | ,    |             | —   |
| ıre 7          |               |      | i .            | 1              | 1                                 |       |     |               |         |      |      |             |     |

- Both courses are grouped under the same number and the trash can icon can be used to remove the second course if it was added in error.
- **Reminder:** If a student takes a test more than once, they will only receive credit for one.

**Step 6:** Post credit to the student record.

- Once all tests have an articulation, the credit will have to be posted to the student record in order for it to show in AdRx and the unofficial transcript.
- Select the Test Credit by Term tab to go to that page.

| st Credit Details Test Credi | t by Term                                                                    |                                                                                        |                                 |                                              |             |
|------------------------------|------------------------------------------------------------------------------|----------------------------------------------------------------------------------------|---------------------------------|----------------------------------------------|-------------|
| tudent Name                  |                                                                              | Student ID                                                                             | *                               |                                              |             |
| ransfer Credit Model         |                                                                              |                                                                                        |                                 | Find View All First                          | 2 of 2 🕨 La |
| Acad                         | emic Career UGRD                                                             | Undergraduate                                                                          |                                 | +                                            | -           |
| Academi                      | Model Nbr 2                                                                  | Bloomington                                                                            |                                 |                                              |             |
| Academ                       | nic Program BUS1                                                             | Business Undergr                                                                       | aduate                          |                                              |             |
|                              | Admit Term 4148                                                              | Fall 2014                                                                              |                                 |                                              |             |
| Transfer Credit Term         |                                                                              |                                                                                        | Į                               | Find View All First 🚺 1                      | of 1 🕨 Last |
| Articulation<br>Model S      | Term Fall 2014<br>Itatus Posted                                              | Po                                                                                     | sted Date 06/27/2014<br>User    | + -                                          | -           |
|                              | Calculat<br>Transfer Ta<br>Transfer Taken<br>Transfer Pas<br>Transfer Passed | Post<br>aken for GPA 0.00<br>Not for GPA 3.00<br>ased for GPA 0.00<br>Not for GPA 3.00 | Unpost<br>0<br>0<br>0 Trar<br>0 | Store<br>Insfer Grade Points<br>Transfer GPA | 0.000       |
| ▼ FA Weeks of Instruction St | ats                                                                          |                                                                                        |                                 |                                              |             |
| Transfe                      | er Taken for GPA                                                             | 0.000                                                                                  |                                 |                                              |             |
| Transfer Ta                  | ken Not for GPA                                                              | 0.000                                                                                  |                                 |                                              |             |
| Transfer                     | Passed for GPA                                                               | 0.000                                                                                  | Transfer Grade Points           | 0.000                                        |             |
| Transfer Pas                 | sed Not for GPA                                                              | 0.000                                                                                  | Transfer GPA                    | 0.000                                        |             |
| Test Credits Summary         |                                                                              |                                                                                        |                                 |                                              |             |
| Transfe                      | r Taken for GPA                                                              | 0.000                                                                                  |                                 |                                              |             |
| Transfer Ta                  | ken Not for GPA                                                              | 3.000                                                                                  |                                 |                                              |             |
| Transfer                     | Passed for GPA                                                               | 0.000                                                                                  | Transfer Grade Points           | 0.000                                        |             |
| Transfer Pas                 | sed Not for GPA                                                              | 3.000                                                                                  | Transfer GPA                    | 0.000                                        |             |

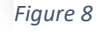

- When on the Test Credit by Term page, the different types and amount of GPA can be seen. Hit *Calculate* to see the total that will be applied and check to make sure it is correct.
- Select *Post* to apply the credit to the student record.
  - In the seconds it takes to post, the credit is run against the repeat codes to see if any posted credit is counted more than once. The duplicate and repeated courses will be labeled and the credit will be taken out of the GPA. If the GPA total changes in that second, it is a good indicator that this happened.
  - If the Model Status does not say *Posted*, it may be for one of two reasons.
    - 1. The Academic Program and Articulation Term do not match.

- 2. The student is not far enough in the registration process to be able to post credit to the record.
- The Model Status has to show as posted in order for the credit to appear on a student record.
- No changes can be made to a record when it is posted. To make any changes it will have to be unposted first.

# Part 4: Test Credit Rules

Test credit rules make it possible for test credits to be processed and posted automatically after they are entered on the Test Results page. If all tests entered have a rule created, all steps under Test Credits-Automated may be skipped.

To create Test credit rules, there is a specific process that has to be followed as only USSS has access in SIS to enter rules.

**Step 1:** Fill out batch load spreadsheet provided by USSS (contact USSS or UTO if you do not have it).

| Campus   | Test ID | Test Component | <b>Component Description</b> | Score Range | Effective Date | Course ID | Subject/Course # | Credits | Cours |
|----------|---------|----------------|------------------------------|-------------|----------------|-----------|------------------|---------|-------|
| IUBLA    | ALAQA   | RELG           | Religious Studies            | 2-5         | 8/1/2013       | 040468    | REL-R 133        | 3       |       |
|          |         |                |                              |             |                |           |                  |         |       |
|          |         |                |                              |             |                |           |                  |         |       |
|          |         |                |                              |             |                |           |                  |         |       |
|          |         |                |                              |             |                |           |                  |         |       |
|          |         |                |                              |             |                |           |                  |         |       |
| Figure 9 |         |                |                              |             |                |           |                  |         |       |

- \_\_\_\_\_
  - Enter your Academic Institution: IUEAA, IUINA, IUBLA, etc.
  - Enter Test ID: AP, CLEP, IB, etc.
  - Enter Test Component and Component Description. These are unique for each test.
- Select your score range. It is possible to create more than one rule for a test if each rule has a different score range.
- The default effective date is usually 08/01/2003. This can change if the rules have been updated at any point.
- Enter the IU Course ID, Subject and Course Number, and the amount of credits given for the score range. This information can be found using the course catalog in SIS or can be grabbed in Test Credits-Automated if a student's record is being updated at the same time.
- Columns J through O should only be used if the test articulates to more than one course.

Step 2: Send spreadsheet to USSSHelp@indiana.edu, after complete.

- It will then be routed to central services to be uploaded.
- If you have any questions regarding the spreadsheet use the email listed above.

**Step 3:** Check test credit rules for accuracy. Even though USSS enters the rules, it is still possible to check the rules in SIS. This check should occur after USSS has notified that the rules were created, should be by the next day or sooner.

Go to Test Transfer Rules page.

The path is Main Menu  $\rightarrow$  Records and Enrollment  $\rightarrow$  Transfer Credit Rules  $\rightarrow$  Test Transfer Rules Enter campus ID and search. This will open the Test Credit Rule/Component page that lists all test credit rules that have been created.

| Favorites Main Menu > Records and Enrollment > Transfer Credit Rules > Test Transfer Rules    |
|-----------------------------------------------------------------------------------------------|
| Test Transfer Rules                                                                           |
| Enter any information you have and click Search. Leave fields blank for a list of all values. |
| Find an Existing Value                                                                        |
| Search Criteria                                                                               |
| Academic Institution: begins with 🔻                                                           |
| Test Equivalency Rule: begins with 🔻                                                          |
| Description: begins with <b>v</b>                                                             |
| Limit the number of results to (up to 300): 300                                               |
| Search Clear Basic Search                                                                     |
| Figure 10                                                                                     |

| Test Equivalency R | ule IUEAA          |              |                    |               |                                      |      |
|--------------------|--------------------|--------------|--------------------|---------------|--------------------------------------|------|
|                    |                    |              |                    | Find          | d   <u>View All</u> First 🚺 1 of 5 🚺 | Last |
| Effective D        | ate 05/05/2015     | Status       | Active             | Term 4155     |                                      |      |
| Descript           | ion IU East Test E | quiv. Rule   |                    |               | 3                                    |      |
|                    |                    |              |                    | Find   View   | v 100 First 🖪 3 of 108 🕨 [           | Last |
| L Te               | est ID AP          | Advance      | d Placement Progra | m             | 1                                    |      |
| Test Compo         | onent 07           | U.S. History |                    |               |                                      |      |
| Equiv Compo        | onent 0001         |              |                    |               |                                      |      |
| Descri             | ption U.S. History |              |                    | Priority 1    |                                      |      |
| Min / Max Score:   | 3.00               | 3.00         | Min F              | ercentile:    |                                      |      |
| Begin / End Date:  | 01/01/1900         | 12/31/9999   | м                  | aximum Age 99 |                                      |      |
|                    |                    |              |                    |               |                                      |      |
| 2<br>Co            | urse ID 024364     | AMERICAN     | HISTORY I          |               |                                      |      |
| Course Offer       | ing Nbr 3          | HIST-H       | 105                |               |                                      |      |
| Unite              | Takan 0.00         | morm         | 105                |               |                                      |      |
| Unite              | s Taken 3.00       |              |                    |               |                                      |      |

Box number 1 shows the test information for this rule. It is for AP US History that has a score of 3. Box number 2 has the IU course information for this rule. This shows that AP US History with a score of 3 receives IU course HIST-H 105 for 3 credits. Box number 3 shows that there are 108 test credit rules created. Viewing 100 at a time can make it easier to sort through and find particular tests.

**Conclusion:** This manual lists the types of tests students transfer into IU, where those tests are entered onto their record, the location of where articulations are created and credit posted to the students record, how to get test credit rules created, and finally how to see what test credit rules are already created. While the majority of these steps are automated, this information is useful for special situations where the automated process either does not work, errors were made, or processing this credit is needed in a timely manner and cannot wait for the automated process to run.

If there are any questions regarding these instructions or if help is needed for processing test credit, contact the University Transfer Office at uto@iu.edu.